## **PROTOCOLOS DE ENFERMERÍA**

En la barra superior del Panel de Enfermería se encuentra el ícono de acceso a protocolos, para acceder a esta pantalla seleccionar la figura destacada:

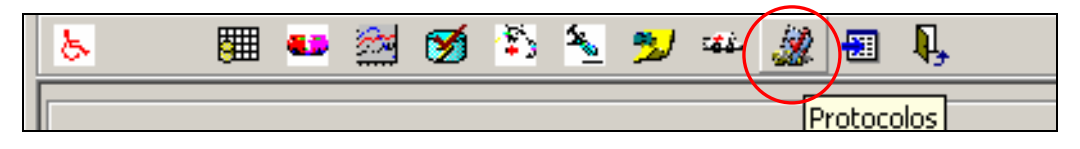

En el menú de botones, seleccionar la tercera opción correspondiente a "Prevención de Caídas"

| Ingreso Enfermería 👻 | Pre. Pre- <u>O</u> peratoria | Prev. de Caidas | Visita al Alta | <u>V</u> ig. Epidemiológica | Per. y <u>D</u> iálisis | Historicos 🝷 | <u>S</u> alir |
|----------------------|------------------------------|-----------------|----------------|-----------------------------|-------------------------|--------------|---------------|
|                      |                              |                 |                |                             |                         |              |               |
|                      |                              |                 |                |                             |                         |              |               |

## > PREVENCIÓN DE CAÍDAS

Se desplegará la siguiente pantalla. Para maximizar su visualización, presionar F11 o en la barra superior de herramientas, la Opción Ver, Pantalla Completa:

| RUT Ficha Ed                              | lad Pieza<br>RAños 629      | Fecha Ingreso Hospit | alización                | C              |
|-------------------------------------------|-----------------------------|----------------------|--------------------------|----------------|
| Nombre                                    | 1020                        | 100/01/2000          |                          | <u>~</u>       |
|                                           |                             |                      | < >                      |                |
| Valoración                                |                             |                      |                          |                |
|                                           | Factores de Riesg           | o No Modificables    |                          |                |
| Descripcion                               |                             |                      | Sel                      |                |
| Historia de Caidas Anteriores             |                             |                      |                          |                |
| Edad >= 75 años o <= 5 años               |                             |                      |                          |                |
|                                           | Factores de Ries            | go Modificables      |                          | - +            |
| Descripción                               |                             |                      |                          |                |
| PRE OP.                                   |                             |                      |                          |                |
| POST OP.                                  |                             |                      |                          |                |
| I3 Alteraciones Neurológicas              | •                           |                      |                          |                |
| Planificacion de Medidas de Seguridad o P | reventivas                  |                      |                          |                |
|                                           | Planifi                     | cación               |                          | - +            |
| Descripción                               |                             |                      |                          |                |
| 1. Levantada Asistida                     |                             |                      |                          |                |
| 2. Acompañante                            |                             |                      |                          |                |
| 3. Sujeción Seguhx                        |                             | ↓ ↓ ↓                |                          |                |
|                                           | •                           | •                    |                          |                |
|                                           |                             |                      | Hora N                   | lue <u>v</u> o |
| Toma Conocimiento de Medidas de Segurid   | lad Universales, Preventiva | is y Educación       |                          |                |
| Nombre                                    |                             |                      | Parentesco               |                |
| Observaciones                             |                             |                      |                          | -              |
| 🗖 Acepta Medidas 🛛 Rechaza Medidas        | □ 1 □ 2 □ □                 | 3 🗖 4 🗖 5            | Enfermera Resp. ENF_MGAE | TE             |
|                                           |                             |                      | Instructivo Imprimir     | <u>G</u> rabar |

Durante toda la hospitalización se utilizará la misma pantalla y se irán agregando registros y columnas por medio del botón "Nuevo". En la parte superior:

|        |                    |                |              |                               |     | Vernos información                              |
|--------|--------------------|----------------|--------------|-------------------------------|-----|-------------------------------------------------|
| RUT    | Ficha<br>2.399.311 | Edad<br>28Años | Pieza<br>629 | Fecha Ingreso Hospitalización |     | general del paciente y<br>de la hospitalización |
| Nombre |                    |                |              | [                             | < > | actual                                          |

Éste protocolo consta de tres Ítems de "Valoración": Factores de Riesgo No modificables, Factores de Riego Modificables y Planificación. Además del ítem "Toma conocimiento de medidas de seguridad".

1.- Factores de riegos No modificables: la celda debe marcarse con doble clic para seleccionar (+) en caso de que la descripción corresponda a un factor de riesgo no modificable en la Historia del paciente y 2 dobles clic en caso contrario (-).

| Valor | ación                              |     |
|-------|------------------------------------|-----|
|       | Factores de Riesgo No Modificables |     |
|       | Descripcion                        | Sel |
|       | Historia de Caidas Anteriores      | +   |
|       | Edad >= 75 años o <= 5 años        |     |

2.- Factores de riegos modificables: Se deben revisar y chequear todos los puntos antes de grabar, maximizar la ventana para ver todos los ítems a revisar:

|   | Descripción                           |             |   |   |     |   |
|---|---------------------------------------|-------------|---|---|-----|---|
| , | PRE OP.                               | •           | П |   |     |   |
|   | POST OP.                              |             |   |   |     |   |
|   | 3. Alteraciones Neurológicas          |             |   | H |     |   |
|   | 4. Trastornos Psiguicos               |             |   |   |     |   |
|   | 5. Alteraciones del aparato Locomotor |             |   |   |     |   |
|   | 6. Defectos de visión/audición        |             |   |   |     |   |
|   | 7. Farmacoterapia                     |             |   |   |     |   |
|   | 8. Eliminación                        |             |   | H | - H |   |
|   | 9. Alteraciones de conciencia         |             |   |   |     |   |
|   | 10. Otros                             |             |   | H | H   |   |
|   | •                                     |             |   |   |     |   |
|   |                                       |             |   |   |     |   |
|   |                                       | [ ▶ [] ◀ [] |   |   |     | • |

Con el botón "Nuevo" se habilita una columna (destacada en amarillo) y en campo "Hora" se registra en forma automática la hora en que se realiza este registro.

| Factores de Riesgo Modificables - +                                |                                      |  |  |  |  |  |  |  |  |
|--------------------------------------------------------------------|--------------------------------------|--|--|--|--|--|--|--|--|
| Descripción                                                        |                                      |  |  |  |  |  |  |  |  |
| ▶ PRE OP.                                                          |                                      |  |  |  |  |  |  |  |  |
| POST OP.                                                           |                                      |  |  |  |  |  |  |  |  |
| 3. Alteraciones Neurológicas                                       |                                      |  |  |  |  |  |  |  |  |
| 4. Trastornos Psiquicos                                            |                                      |  |  |  |  |  |  |  |  |
| 5. Alteraciones del aparato Locomotor                              |                                      |  |  |  |  |  |  |  |  |
| 6. Defectos de visión/audición                                     |                                      |  |  |  |  |  |  |  |  |
| 7. Farmacoterapia                                                  |                                      |  |  |  |  |  |  |  |  |
| 8. Eliminación                                                     |                                      |  |  |  |  |  |  |  |  |
| 9. Alteraciones de conciencia                                      |                                      |  |  |  |  |  |  |  |  |
| 10. Otros                                                          |                                      |  |  |  |  |  |  |  |  |
|                                                                    |                                      |  |  |  |  |  |  |  |  |
|                                                                    |                                      |  |  |  |  |  |  |  |  |
|                                                                    |                                      |  |  |  |  |  |  |  |  |
|                                                                    | Hora 12:12 Nuevo                     |  |  |  |  |  |  |  |  |
|                                                                    |                                      |  |  |  |  |  |  |  |  |
| I oma Conocimiento de Medidas de Seguridad Universales, Preventiva | ivas y Educación                     |  |  |  |  |  |  |  |  |
| Nombre                                                             | Parentesco                           |  |  |  |  |  |  |  |  |
| Observaciones                                                      |                                      |  |  |  |  |  |  |  |  |
| Acepta Medidas Bechaza Medidas 🗖 1 🗖 2 🗖                           | 3 T A T 5 Enfermera Been ENE MDOMEDO |  |  |  |  |  |  |  |  |
|                                                                    |                                      |  |  |  |  |  |  |  |  |
|                                                                    | Instructivo Imprimir Grabar          |  |  |  |  |  |  |  |  |
| Usuario Conectado: ENF MROMERO                                     |                                      |  |  |  |  |  |  |  |  |

Para registrar cada ítem, marcar en la celda correspondiente un signo positivo (+) (doble clic) o un signo negativo (-) (dos doble clic).

**3.-** Planificación de Medidas de Seguridad o Preventivas: Se deben revisar y chequear todos los puntos antes de grabar, maximizar la ventana para ver todos los ítems a revisar.

| Descripción       Image: Construction of the second of the second of the s | Planificación – 📰                               |                              |                       |          |            |      |                  |     |               |  |
|----------------------------------------------------------------------------------------------------|-------------------------------------------------|------------------------------|-----------------------|----------|------------|------|------------------|-----|---------------|--|
| 1. Levantada Asistida   2. Acompañante   3. Sujeción Segufix   4. Sujeción Limbos   5. Cuna en <= 5 años   6. Sensor de Cama   7. Entrega y/o refuerzo de contenidos educativos   4. Sujeción Limbos   6. Sensor de Cama   7. Entrega y/o refuerzo de contenidos educativos   Hora   12:12   Numbre   Parentesco   Observaciones   Acepta Medidas   Rechaza Medidas   1   2   3   4   5   Enfermera Resp. ENF_MROMERO                                                                                                    | Descripció                                      | n                            |                       |          |            |      |                  |     |               |  |
| 2. Acompañante     3. Sujeción Seguíix     4. Sujeción Seguíix     4. Sujeción Limbos     5. Cuna en <= 5 años     6. Sensor de Cama     7. Entrega y/o refuerzo de contenidos educativos     7. Entrega y/o refuerzo de contenidos educativos     Hora 12:12     Nuego  Toma Conocimiento de Medidas de Seguridad Universales, Preventivas y Educación Nombre     Parentesco Observaciones     Acepta Medidas Rechaza Medidas 1 2 3 4 5 Enfermera Resp. ENF_MROMERO                                                                                                    | 🕨 1. Levanta                                    | da Asistida                  |                       |          |            |      |                  |     | <u>&lt;</u> > |  |
| 3. Sujeción Seguítix       4. Sujeción Limbos         4. Sujeción Limbos       1         5. Cuna en <= 5 años                                                                                                    | 2. Acompa                                       | ñante                        |                       |          |            |      |                  |     |               |  |
| 4. Sujeción Limbos<br>5. Cuna en <= 5 años<br>6. Sensor de Cama<br>7. Entrega y/o refuerzo de contenidos educativos<br>1. Entrega y/o refuerzo de contenidos educativos<br>Hora 12:12 Nueyo<br>Hora 12:12 Nueyo<br>Hora 12:12 Nueyo<br>Comparentesco<br>Observaciones<br>Acepta Medidas Rechaza Medidas 1 2 3 4 5 Enfermera Resp. ENF_MROMERO                                                                                                    | 3. Sujeciói                                     | n Segufix                    |                       |          |            |      |                  |     |               |  |
| 5. Cuna en <= 5 años                                                                                                    | 4. Sujeció                                      | n Limbos                     |                       |          |            |      |                  |     |               |  |
| 6. Sensor de Cama<br>7. Entrega y/o refuerzo de contenidos educativos<br>4 Hora 12:12 Nueyo<br>Toma Conocimiento de Medidas de Seguridad Universales, Preventivas y Educación<br>Nombre<br>Observaciones<br>Acepta Medidas Rechaza Medidas 1 2 3 4 5 Enfermera Resp. ENF_MROMERO                                                                                                    | 5. Cuna er                                      | i≺=5años                     |                       |          |            |      |                  |     |               |  |
| 7. Entrega y/o refuerzo de contenidos educativos         Image: Contenidos educativos         Image: Contenidos educativos <td>6. Sensor</td> <td>de Cama</td> <td></td> <td></td> <td></td> <td></td> <td></td> <td></td> <td></td>                                                                                                    | 6. Sensor                                       | de Cama                      |                       |          |            |      |                  |     |               |  |
| Image: Construction of the Medidas de Seguridad Universales, Preventivas y Educación       Nombre       Observaciones       Acepta Medidas       Rechaza Medidas       1       2       3       4       5       ENF_MROMERO                                                                                                    | 7. Entrega                                      | y/o refuerzo de contenidos e | educativos            |          |            |      |                  |     |               |  |
| Hora     12:12     Nueyo       Toma Conocimiento de Medidas de Seguridad Universales, Preventivas y Educación     Parentesco       Nombre     Parentesco       Observaciones     Parentesco       Acepta Medidas     Rechaza Medidas     1     2     3     4     5     Enfermera Resp.     ENF_MROMERO                                                                                                    |                                                 |                              |                       |          |            |      |                  |     |               |  |
| Toma Conocimiento de Medidas de Seguridad Universales, Preventivas y Educación Nombre Observaciones Acepta Medidas Rechaza Medidas 1 2 3 4 5 Enfermera Resp. ENF_MROMERO                                                                                                    | •                                               |                              |                       |          |            |      |                  |     | ▶             |  |
| Nombre     Parentesco       Observaciones                                                                                                    | •                                               |                              |                       |          |            | Hora | 12:12            | Nue | <u>V</u> 0    |  |
| Observaciones 🛛 🗖 🗖 🖓 🖓 🖓 🖓 🗖 S Enfermera Resp. ENF_MROMERO                                                                                                    | 【 I I I I I I I I I I I I I I I I I I I         | ito de Medidas de Seguridad  | Universales, Preventi | vas y Ed | ucación    | Hora | 12:12            | Nue | <u>¥o</u>     |  |
| 🗆 Acepta Medidas 🛛 Rechaza Medidas 🗖 1 🗖 2 🦳 3 🔽 4 🔲 5 Enfermera Resp. ENF_MROMERO                                                                                                    | Toma Conocimier                                 | ito de Medidas de Seguridad  | Universales, Preventi | vas y Ed | ucación    | Hora | a 12:12          | Nue | <u>¥o</u>     |  |
|                                                                                                    | ▼<br>Toma Conocimier<br>Nombre<br>Dbservaciones | to de Medidas de Seguridad   | Universales, Preventi | vas y Ed | ucación —— | Hora | a 12:12<br>tesco | Nue | Yo            |  |

Si graba antes de chequear todos los ítems, aparece el siguiente mensaje de advertencia.

| Planificacion de Medidas de Seguridad o Preventivas |                                                          |  |  |  |  |  |  |  |  |
|-----------------------------------------------------|----------------------------------------------------------|--|--|--|--|--|--|--|--|
| Planificación - +                                   |                                                          |  |  |  |  |  |  |  |  |
| Descripción                                         |                                                          |  |  |  |  |  |  |  |  |
| 1. Levantada Asistida                               |                                                          |  |  |  |  |  |  |  |  |
| 2. Acompañante                                      |                                                          |  |  |  |  |  |  |  |  |
| 3. Sujeción Segufix                                 | Prev. de Caídas 🛛 🛛 🚺                                    |  |  |  |  |  |  |  |  |
| 4. Sujeción Limbos                                  |                                                          |  |  |  |  |  |  |  |  |
| 5. Cuna en <= 5 años                                | Debe colorgionex todas las coldas con las opciones + é - |  |  |  |  |  |  |  |  |
| 6. Sensor de Cama                                   |                                                          |  |  |  |  |  |  |  |  |
| 7. Entrega y/o refuerzo de conten                   |                                                          |  |  |  |  |  |  |  |  |
|                                                     | Aceptar                                                  |  |  |  |  |  |  |  |  |
|                                                     |                                                          |  |  |  |  |  |  |  |  |

Se puede detallar mayor información de los puntos "+", o "-" posicionándose sobre el signo con el botón derecho del mouse se habilita la opción "Especifique":

|   | Factores de Rie                       | sgo l | lodificables |       | - +            |     |
|---|---------------------------------------|-------|--------------|-------|----------------|-----|
|   | Descripción                           |       | Especifique  |       |                |     |
| ► | PRE OP.                               | ►     |              |       | 1              | < > |
|   | POST OP.                              |       |              |       |                |     |
|   | 3. Alteraciones Neurológicas          |       |              |       |                |     |
|   | 4. Trastornos Psiquicos               |       | +            |       |                |     |
|   | 5. Alteraciones del aparato Locomotor |       | <b>H</b>     |       |                |     |
|   | 6. Defectos de visión/audición        |       |              |       |                |     |
|   | 7. Farmacoterapia                     |       |              |       |                |     |
|   | 8. Eliminación                        |       | <b>H</b>     |       |                |     |
|   | 9. Alteraciones de conciencia         |       |              |       |                |     |
|   | 10. Otros                             |       |              |       |                |     |
|   |                                       |       |              |       |                |     |
| _ | <b></b>                               |       |              |       |                |     |
|   |                                       |       | Hora         | 13:58 | Nue <u>v</u> o |     |

Se accede a una ventana tipo Nota de enfermería, para registrar la especificación:

| Ingrese Especifique                            |                | sgo H | lodificables |      |       | -     | +        |     |
|------------------------------------------------|----------------|-------|--------------|------|-------|-------|----------|-----|
| Factor de Riesgo: PRE OP.<br>Fecha/Hora: 13:58 | <u>0</u> K     | ►     | +            |      |       |       |          | < > |
| Aqui puede especificar                         | <u>C</u> ancel |       |              |      |       |       |          |     |
|                                                |                |       |              | Hora | 13:58 | Nuevo | <u> </u> |     |

Y una vez registrada la información con el botón OK o ENTER, se cierra la ventana y la celda con la especificación quedará resaltada en color amarillo:

|              | Factores de Riesgo Modificables               |   |            |                     |  |   |  |  |  |  |
|--------------|-----------------------------------------------|---|------------|---------------------|--|---|--|--|--|--|
|              | Descripción                                   |   | 27/10/2006 | 27/10/2006<br>14:02 |  |   |  |  |  |  |
| $\mathbf{F}$ | PRE OP.                                       | ► | Ŧ          | +                   |  |   |  |  |  |  |
|              | POST OP.                                      |   | _          | _                   |  |   |  |  |  |  |
|              | 3. Alteraciones Neurológicas                  |   |            |                     |  |   |  |  |  |  |
| •            |                                               | • |            |                     |  | • |  |  |  |  |
|              |                                               |   |            |                     |  |   |  |  |  |  |
| Planif       | icacion de Medidas de Seguridad o Preventivas |   |            |                     |  |   |  |  |  |  |

4.- Toma Conocimiento de Medidas de Seguridad Universales, Preventivas y Educación: Se debe registrar el Nombre y Parentesco de la persona que firmara el documento Impreso según las normas de CAS vigentes.

| Factores de Rie                                                    | sgo I  | odificables         |                     |                     | -                   | +  |     |
|--------------------------------------------------------------------|--------|---------------------|---------------------|---------------------|---------------------|----|-----|
| Descripción                                                        |        | 27/10/2006<br>13:58 | 27/10/2006<br>14:02 | 27/10/2006<br>14:07 | 27/10/2006<br>14:13 |    |     |
| PRE OP.                                                            | ►      | <b>+</b>            | +                   | +                   | +                   | _  | < 1 |
| POST OP.                                                           |        | -                   | -                   | -                   |                     |    |     |
| 3 Alteraciones Neurológicas                                        |        |                     |                     | <b>F</b>            |                     | _  |     |
|                                                                    |        |                     |                     |                     |                     |    |     |
| Planificacion de Medidas de Seguridad o Preventivas                |        |                     |                     |                     |                     |    |     |
| Planif                                                             | icaci  | ón                  |                     |                     | -                   | +  |     |
| Descripción                                                        |        | 27/10/2006          | 27/10/2006          | 27/10/2006          | 27/10/2006          | -  |     |
| Descripcion                                                        |        | 13:58               | 14:02               | 14:07               | 14:13               |    |     |
| 1. Levantada Asistida                                              |        | +                   | <u>+</u>            | +                   | -                   |    | < _ |
| 2. Acompañante                                                     | •      | +                   | _                   | <u>+</u>            | _                   | Ļ. |     |
| 3. Sujeción Segufix                                                |        | +                   | <u>+</u>            | _                   | <u>+</u>            | -  |     |
|                                                                    |        |                     |                     |                     | <u> </u>            |    |     |
|                                                                    |        |                     | Hora                |                     | Nue <u>v</u> a      | >  |     |
| ┌ Toma Conocimiento de Medidas de Seguridad Universales, Preventiv | as y E | ducación ——         |                     |                     |                     |    |     |
| Nombre Maria Perez                                                 |        |                     | Parent              | esco Esposa         | 3                   |    |     |
| Observaciones                                                      |        |                     |                     |                     |                     |    |     |
| 🗖 Acepta Medidas 🛛 Rechaza Medidas 🔽 1 🗖 2 📝                       | 3      | ₩ 4 - Γ             | 5 Enferm            | era Resp. EN        | F_MGAETE            |    |     |
|                                                                    |        |                     |                     |                     | -                   |    |     |

Campo "Observaciones": definido para texto libre si corresponden.

Marcar en las celdas "Acepta medidas" y/o "Rechaza medidas". En caso de rechazo de alguna medida, se debe señalar en la celda del número que corresponda. Este ultimo Ítem se asociará a cada control en la "columna fecha y hora" en la que se generó el registro.

Una vez registrados todos los campos del protocolo Prevención de Caídas se deben guardar los cambios con el botón grabar, quedando de esta forma visible el nombre del profesional responsable del registro.

| Toma Conocimiento d<br>Nombre | e Medidas de Seguridad Uni | versales, Pre | ventivas y | Educación |   | Parentesco                  |
|-------------------------------|----------------------------|---------------|------------|-----------|---|-----------------------------|
| Observaciones                 |                            |               |            |           |   |                             |
| 🔲 Acepta Medidas              | Rechaza Medidas 🔲 1        | Γ2            | Ξ3         | □ 4       | 5 | Enfermera Resp. ENF_MROMERO |
|                               |                            |               |            |           |   | Instructivo Imprimir Grabar |
| Usuario Conectado:            | ENF_MROMERO                |               |            |           |   |                             |

Cada evaluación registrada quedará asociada a la columna que indica su fecha /hora y usuario responsable en el cuadro destacado.

| [                   | Factores de Riesgo Modificables -                                                                                                    |                                              |       |                     |                     |                     |                                                                                                    |   | 1        |  |
|---------------------|----------------------------------------------------------------------------------------------------|----------------------------------------------|-------|---------------------|---------------------|---------------------|----------------------------------------------------------------------------------------------------|---|----------|--|
|                     |                                                                                                    | Descripción                                  |       | 27/10/2006<br>13:58 | 27/10/2006<br>14:02 | 27/10/2006<br>14:07 | 27/10/2006<br>14:13                                                                                             |   |          |  |
|                     | •                                                                                                    | PRE OP.                                      | ►     | +                   | +                   | +                   | +                                                                                                    |   | < >      |  |
|                     |                                                                                                    | POST OP.                                     |       | _                   | _                   | -                   | _                                                                                                    | - |          |  |
|                     |                                                                                                    | 3 Alteraciones Neurológicas                  |       |                     |                     | <b></b>             | The second second second second second second second second second second second second second second second se |   |          |  |
|                     | •                                                                                                    | <b>•</b>                                     |       |                     |                     |                     | • •                                                                                                    |   |          |  |
|                     | n                                                                                                    | and a Madida da Canadidad - Davantina        |       |                     |                     |                     |                                                                                                    |   |          |  |
|                     | rianir                                                                                                    | cación de Medidas de Seguridad o Preventivas |       | ,                   |                     |                     |                                                                                                    |   |          |  |
|                     |                                                                                                    | Planiti                                      | cació | on                  |                     |                     | -                                                                                                    | + |          |  |
|                     |                                                                                                    | Descripción                                  |       | 27/10/2006          | 27/10/2006          | 27/10/2006          | 27/10/2006                                                                                                    |   |          |  |
|                     |                                                                                                    |                                              |       | 13:58               | 14:02               | 14:07               | 14:13                                                                                                    | - |          |  |
|                     |                                                                                                    | 1. Levantada Asistida                        |       | +                   | <u>+</u>            | +                   | +                                                                                                    |   | $\leq$ > |  |
|                     |                                                                                                    | 2. Acompañante                               |       | +                   | _                   | +                   | _                                                                                                    |   |          |  |
|                     |                                                                                                    | 3. Sujeción Segufix                          |       | +                   | +                   | -                   | +                                                                                                    | - |          |  |
|                     | •                                                                                                    | [ <b>)</b>                                   | •     |                     |                     |                     | · · ·                                                                                                    |   |          |  |
| Hora Nue <u>v</u> o |                                                                                                    |                                              |       |                     |                     |                     |                                                                                                    |   |          |  |
| E T                 | r Toma Conocimiento de Medidas de Seguridad Universales. Preventivas u Educación                                                                                                    |                                              |       |                     |                     |                     |                                                                                                    |   |          |  |
| N                   | Nombre National Contractory and Contractory and Contractory an |                                              |       |                     |                     |                     |                                                                                                    |   |          |  |
|                     | Mana Perez Palentescu                                                                                                    |                                              |       |                     |                     |                     |                                                                                                    |   |          |  |
|                     | Observaciones                                                                                                    |                                              |       |                     |                     |                     |                                                                                                    |   |          |  |
| F                   | 🗹 Acepta Medidas 🛛 Rechaza Medidas 🗖 1 🗖 2 🗖 3 🗖 4 🗖 5 Enfermera Resp. ENF_PSUAREZ                                                                                                    |                                              |       |                     |                     |                     |                                                                                                    |   |          |  |

Para imprimir, deberá seleccionar la columna que le interesa y presionar el botón imprimir:

|                                                                                   |                             | _  |
|-----------------------------------------------------------------------------------|-----------------------------|----|
| ₩-                                                                                |                             |    |
| ×   ◀   1 of 1                                                                    |                             | 39 |
| Historia de Caidas Anteriores X                                                   |                             | ~  |
| Edad >= 75 años o <= 5 años                                                       |                             | _  |
| Factores de riesgo modificables                                                   | Fecha 27/10/2006 Hora 14:13 | -  |
| Descripción Especifique                                                           | Sel                         |    |
| PRE OP.                                                                           | +                           |    |
| POSI OP. Khilk                                                                    |                             |    |
| 5. Alteraciones Neurologicas                                                      | <u>+</u>                    |    |
| 4. Trastornos Psiquicos                                                           | +                           |    |
| 5. Alteraciones del aparato Locomotor                                             | +                           |    |
| 6. Defectos de visión/audición                                                    | +                           |    |
| 7. Farmacoterapia                                                                 | +                           |    |
| 8. Eliminación                                                                    | +                           |    |
| 9. Alteraciones de conciencia                                                     | +                           | a  |
| 10. Otros                                                                         | +                           |    |
| Planific ac ion                                                                   |                             | -  |
| Descripción                                                                       | Sel                         |    |
| l. Levantada Asistida                                                             | +                           |    |
| 2. Acompañante                                                                    | -                           |    |
| 3. Sujeción Segufix                                                               | +                           |    |
| 4. Sujeción Limbos                                                                | <br>[+]                     |    |
| 5. Cuna en <= 5 años                                                              |                             |    |
| f forma de Come                                                                   |                             |    |
| 0. Sensor de Cama                                                                 | +                           |    |
| 7. Entrega y/o refuerzo de contenidos educativos                                  | +                           | _  |
| Toma de Conocimiento de Medidas de Seguridad Universales, Preventivas y Educación |                             |    |
| Nombre Pare                                                                       | entesco                     |    |
| Observaciones                                                                     |                             |    |
| á can to Madúlae 🗌 Rachoro Madúlae 🕅 1 🕎 2 📑 🗛 🦷 5                                |                             | ~  |

| EI          | botón    | "Instructivo"   | abre    | un   | documento    | en   | formato   | PDF   | con   | la  | norma |
|-------------|----------|-----------------|---------|------|--------------|------|-----------|-------|-------|-----|-------|
| Inti        | rahospit | alaria de CAS r | elacior | nado | al "Protocol | o de | Prevencio | ón de | Caída | S″. |       |
|             |          |                 |         |      |              |      |           |       |       |     |       |
| Instructivo |          |                 |         |      |              |      |           |       |       |     |       |